## TOUCH

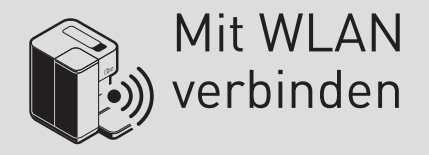

# Rbo

#### Du brauchst:

- 🕚 etwa 3 Minuten Zeit
- ein Smartphone mit der installierten Qbo-App
- eine WLAN-Verbindung

### MIT WLAN VERBINDEN

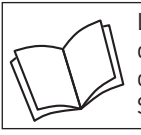

Lies zuerst die Sicherheitshinweise und benutze den Artikel nur wie in dieser Anleitung beschrieben, damit es nicht versehentlich zu Verletzungen oder Schäden kommt.

#### Warum sollte ich die Qbo TOUCH mit WLAN verbinden?

Wenn du deine Qbo TOUCH mit dem WLAN verbindest, kannst du in der Qbo-App Kaffeekreationen kreieren und diese zur Zubereitung an eine Qbo TOUCH senden. Die App unterstützt dich zudem mit detaillierten Anleitungen bei der Pflege und den Einstellmöglichkeiten deiner Maschine. Zusätzlich kannst du in der App Push-Benachrichtigungen aktivieren, die dich zur richtigen Zeit an die verschiedenen Pflegeschritte deiner Qbo-Maschine erinnern. Sobald du die Maschine mit dem WLAN verbindest, wirst du ihr Besitzer.

Folgende WLAN-Netzwerke werden zur Zeit von der Qbo TOUCH unterstützt:

- Unverschlüsselte WLANs, ohne Passwort
- WEP
- WPA
- WPA2-Personal

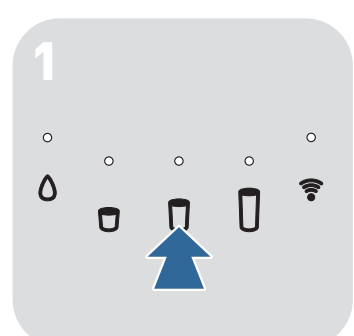

Drücke eine der fünf Bedientasten, um die Maschine einzuschalten.

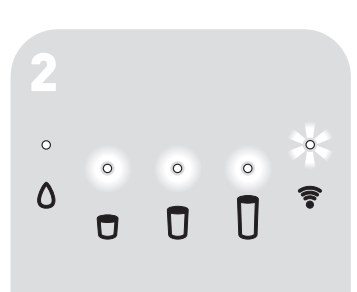

Warte einen kurzen Moment, bis die WLAN-Kontroll-Leuchte blinkt. Das WLAN der Maschine ist aktiviert (Hotspot-Modus). Fahre fort mit Schritt 4 für iOS bzw. Android.

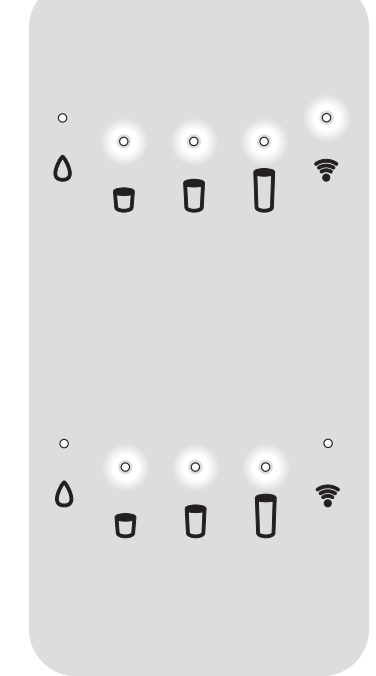

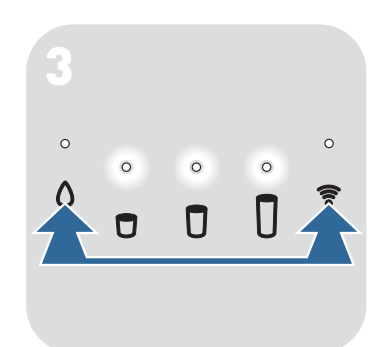

Wenn die WLAN-Kontroll-Leuchte dauerhaft leuchtet, ist die Maschine bereits mit einem WLAN verbunden. Um die Maschine mit einem anderen WLAN zu verbinden, muss die Maschine erst auf ihre Werkseinstellungen zurückgesetzt werden (siehe Anleitung "TOUCH auf Werkseinstellungen zurücksetzen").

Wenn die WLAN-Kontroll-Leuchte NICHT blinkt oder leuchtet, ist das WLAN der Maschine deaktiviert. **Fahre fort mit Schritt 3** 

- Das WLAN der Maschine schaltet sich automatisch aus, wenn du deine Maschine 20 Mal eingeschaltet und innerhalb dieser Zeit nicht mit dem WLAN verbunden hast.
- Um das WLAN zu aktivieren, halte gleichzeitig 3 Sekunden lang die Pflege-Taste ound die WLAN-Taste gedrückt.

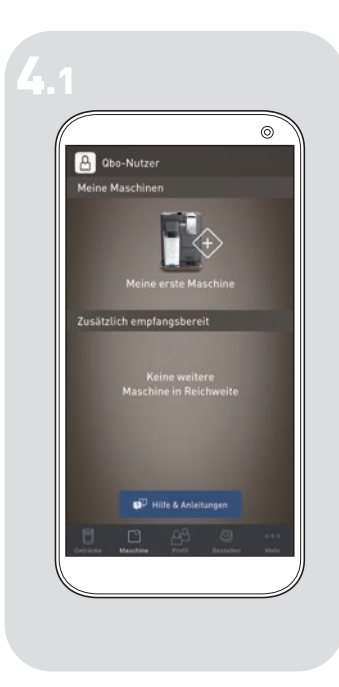

 Öffne die Qbo-App.
Achte darauf, dass die Maschine noch eingeschaltet ist.
Tippe auf Meine erste Maschine.

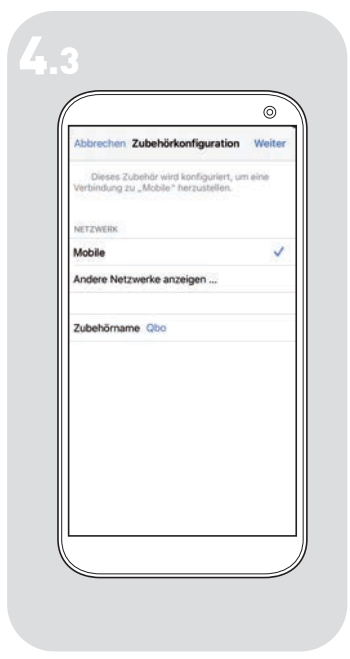

Dein WLAN-Netzwerk wird angezeigt und die Maschine verbindet sich automatisch mit dem WLAN.

- ▷ Tippe auf **Weiter**.
- Warte, bis die Airport-Konfiguration beendet ist, und tippe dann auf Fertig.

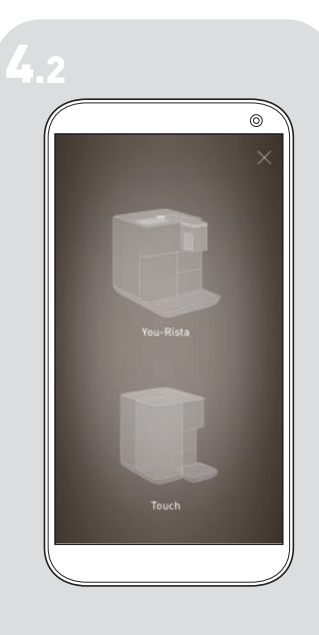

▷ Tippe auf die Qbo **Touch**. Die Airport-Konfiguration startet automatisch.

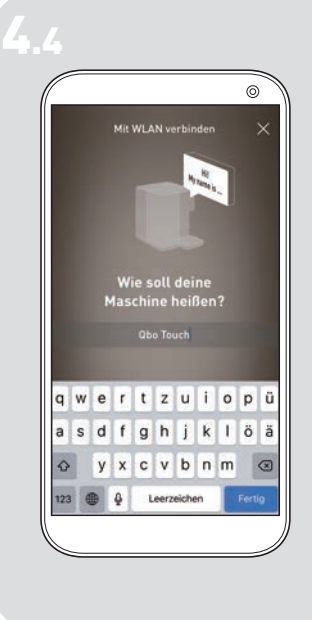

Als nächstes wirst du gefragt, wie deine Maschine heißen soll. ▷ Nutze den voreingestellten

- Namen oder gib deiner Qbo Touch einen Namen, der dir gefällt.
- ▷ Tippe auf **Fertig**.

#### Android

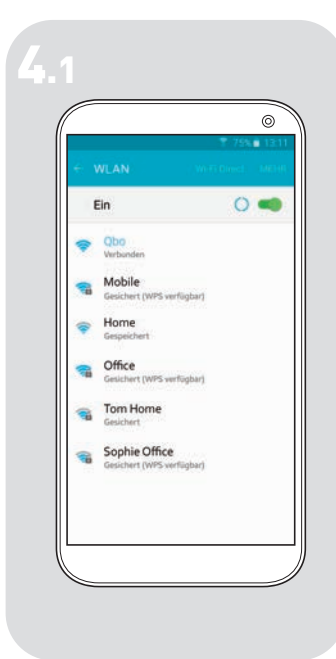

- Öffne die WLAN-Einstellungen deines Smartphones.
  Achte darauf, dass die Maschine noch einge-
- schaltet ist. ▷ Wähle in der Liste der Netzwerke den Namen deiner Obo-Maschine aus
- Warte, bis die Maschine als verbunden angezeigt wird.

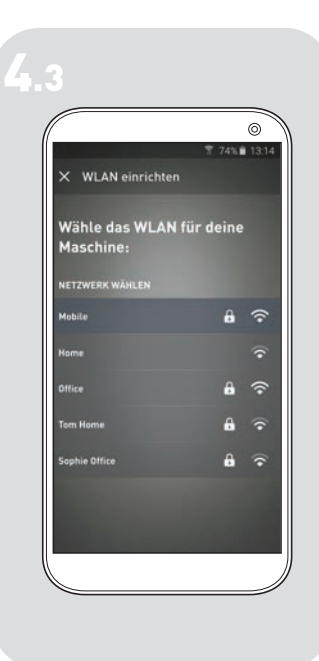

Wähle das WLAN-Netzwerk aus, mit dem die Maschine verbunden werden soll, und gib ggf. das WLAN-Passwort ein.

Sollte der Verbindungsversuch fehlschlagen: Das WLAN-Setup startet bis zu 3x automatisch. Erst dann musst du ggf. das WLAN-Setup manuell aktivieren, indem du auf Zusätzlich empfangsbereit tippst.

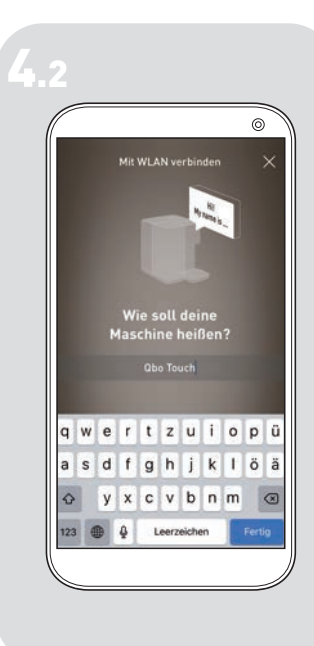

- Öffne die Qbo-App. Als nächstes wirst du gefragt, wie deine Maschine heißen soll.
- Nutze den voreingestellten Namen oder gib deiner Qbo Touch einen Namen, der dir gefällt.
- ▷ Tippe auf **Bestätigen**.

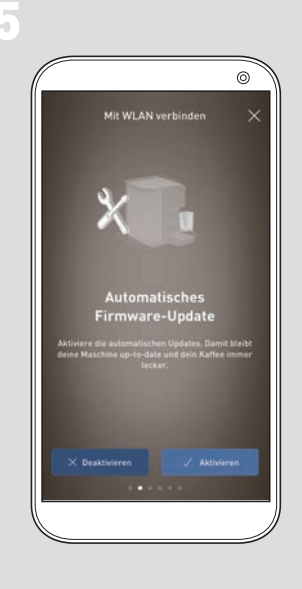

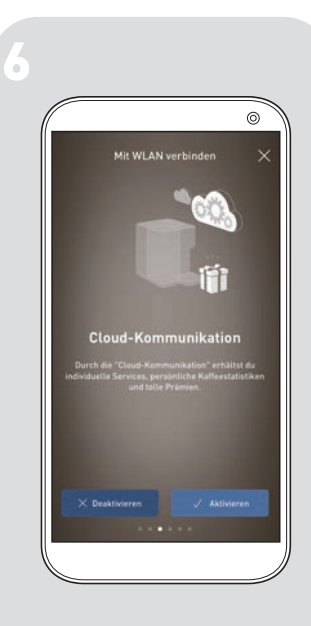

Als nächstes wirst du gefragt, ob du Maschinen-Updates aktivieren möchtest. Mit diesen Updates ist die Maschine immer auf dem neuesten Stand. Die Updates erfolgen, wenn verfügbar, immer vor dem automatischen Ausschalten der Maschine und dauern nur wenige Minuten.

- Tippe auf Aktivieren, um die Update-Funktion zu aktivieren (empfohlen).
- Tippe auf Deaktivieren, wenn du die Update-Funktion nicht aktivieren möchtest.
  - Du kannst die Maschinen-Updates auch zu einem späteren Zeitpunkt aktivieren (siehe Anleitung "Automatische Maschinen-Updates aktivieren").

Wenn du die Cloud-Kommunikation aktivierst, erhältst du auf dich zugeschnittene Serviceleistungen: zum Beispiel individueller Kundenservice auf Basis von Maschinendaten, Überraschungen und Tipps in der Qbo-Welt und persönliche Kaffeestatistiken.

- Tippe auf Aktivieren, um die Cloud-Kommunikation zu aktivieren (empfohlen).
- Tippe auf Deaktivieren, wenn du die Cloud-Kommunkation nicht aktivieren möchtest.

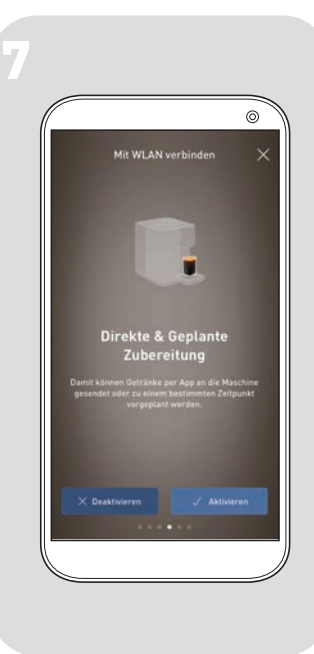

Mit der Funktion "Direkte & Geplante Zubereitung" kannst du die Zubereitung des Getränks direkt in der Qbo-App oder zu einem von dir voreingestellten Zeitpunkt starten.

- Tippe auf Aktivieren, um die Funktion "Direkte & Geplante Zubereitung" zu aktivieren (empfohlen).
- Tippe auf **Deaktivieren**, wenn du die Funktion "Direkte & Geplante Zubereitung" nicht aktivieren möchtest.

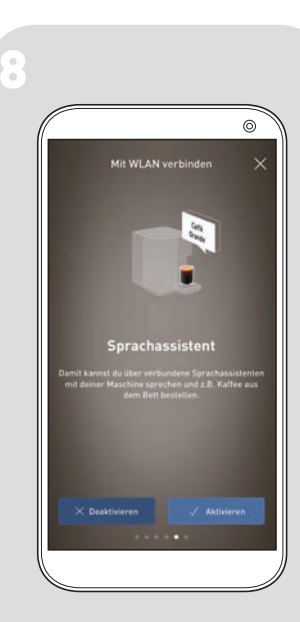

Mit der Funktion "Sprachassistent kannst du über Amazon Alexa und ein Amazon Echo-Gerät per Sprachbefehl die Zubereitung von Getränken an deiner Qbo-Maschine direkt starten oder bis zu 7 Tage im Voraus planen. Dabei kannst du nicht nur die auf deiner Qbo-Maschine gespeicherten Standardgetränke zubereiten, sondern auch 10 individuelle Getränke.

- Tippe auf Aktivieren, um die Funktion "Sprachassistent" zu aktivieren (empfohlen).
- Tippe auf **Deaktivieren**, wenn du die Funktion "Sprachassistent" nicht aktivieren möchtest.

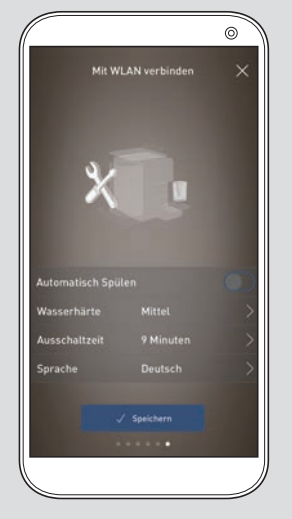

Automatisch Spülen Beim automatischen Spülen werden Kaffeerückstände und Restwasser aus den Leitungen und dem Kaffee-Auslauf gespült. Das ist wichtig, damit der Kaffee gleichbleibend gut schmeckt. > Schiebe den **Regler nach** 

- rechts, um die Funktion "Automatisch Spülen" zu aktivieren (empfohlen).
- Schiebe den Regler nach links, wenn du die Funktion "Automatisch Spülen" nicht aktivieren möchtest.

Wasserhärte

- Tippe auf Wasserhärte, um die Wasserhärte an deinem Standort auszuwählen.
  - Informationen zur Wasserhärte erhältst du beim örtlichen Wasserwerk. Falls du die Wasserhärte an deinem Standort nicht in Erfahrung bringen kannst, wähle die Einstellung **Mittel**.

#### Ausschaltzeit

- Tippe auf Ausschaltzeit, um die Zeit auszuwählen, nach der sich die Maschine automatisch ausschalten soll.
- Tippe auf die gewünschte Ausschaltzeit.

#### Sprache

- Tippe auf Sprache, um deine bevorzugte Menüsprache auszuwählen.
- Tippe auf die gewünschte Sprache.

#### ▷ Tippe auf Speichern.

Alle eingegebenen WLAN-Informationen werden nun an die Maschine gesendet.

0

Δ

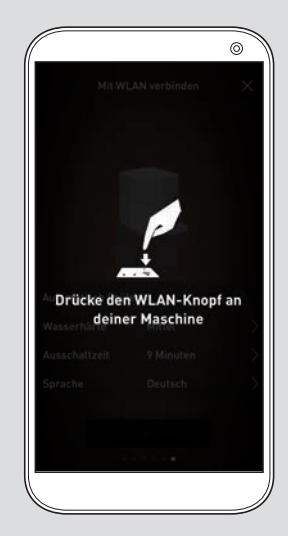

Zum Bestätigen der gesendeten Informationen wirst du nun von der Maschine aufgefordert, die WLAN-Taste 🞓 zu drücken.

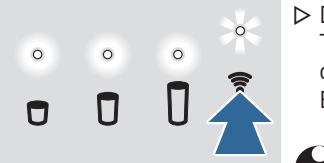

- Drücke auf die WLAN-Taste 7, um den Empfang der WLAN-Informationen und Einstellungen zu bestätigen.
  - Für das Bestätigen hast du 30 Sekunden Zeit. Wenn du innerhalb dieser Zeit die WLAN-Taste 🞓 nicht drückst, kehrt die Maschine automatisch zurück in den Hotspot-Modus. Du musst alle Schritte ab Schritt 4 erneut vornehmen.

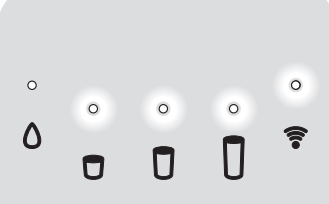

Sobald das WLAN erfolgreich eingerichtet ist, leuchtet die WLAN-Kontroll-Leuchte an der Maschine dauerhaft.

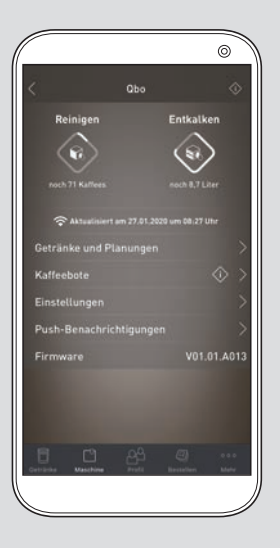

In der App wirst du auf die Detailseite deiner Qbo-Maschine weitergeleitet. Hier siehst du ihren Pflegezustand, kannst sie umbenennen oder Einstellungen vornehmen.

Wenn keine Verbindung zwischen Smartphone und Maschine hergestellt werden kann, werden die WLAN-Informationen nach 3 Verbindungsversuchen verworfen. Die Maschine kehrt automatisch zurück in den Hotspot-Modus. Du musst alle Schritte ab Schritt 4 erneut vornehmen.